# **GIGABYTE**<sup>™</sup>

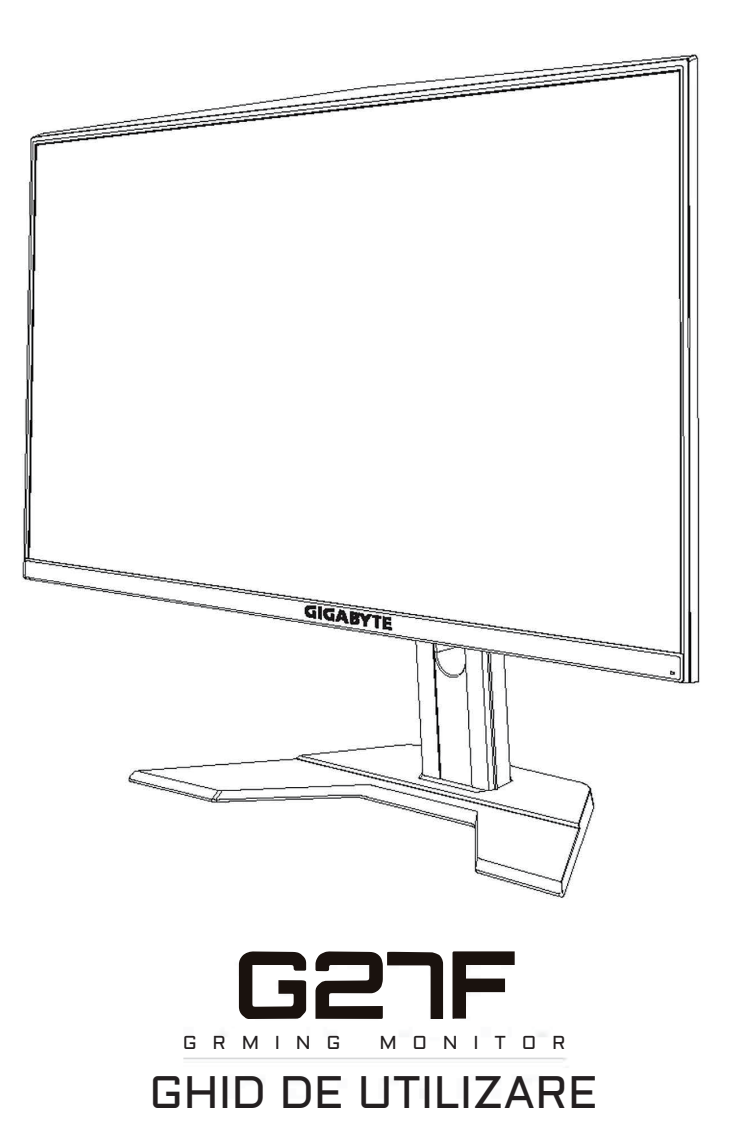

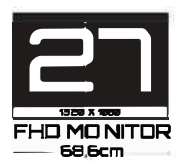

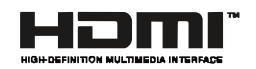

### Drepturi de autor

© 2020 GIGA-BYTE TECHNOLOGY CO., LTD. Toate drepturile rezervate.

Mărcile comerciale menționate în acest manual sunt înregistrate legal la proprietarii respectivi.

### Mențiuni legale

Informațiile din acest manual sunt protejate de legile privind drepturile de autor și sunt proprietatea GIGABYTE.

GIGABYTE poate face modificări ale specificațiilor și caracteristicilor din acest manual, fără notificare prealabilă.

Nicio parte a acestui manual nu poate fi reprodusă, copiată, tradusă, transmisă sau publicată sub nici o formă sau prin orice mijloace, fără permisiunea scrisă prealabilă a GIGABYTE.

- Pentru a ajuta la utilizarea acestui monitor, citiți cu atenție Ghidul de utilizare.
- Pentru informații suplimentare, vizitați site-ul nostru web la: https://www.gigabyte.com

# **SAFETY INFORMATION**

### **Regulatory Notices**

United States of America, Federal Communications Commission Statement

#### Supplier's Declaration of Conformity 47 CFR § 2.1077 Compliance Information

Product Name: LCD monitor Trade Name: GIGABYTE Model Number: G27F

Responsible Party – U.S. Contact Information: G.B.T. Inc. Address: 17358 Railroad street, City Of Industry, CA91748 Tel.: 1-626-854-9338 Internet contact information: https://www.gigabyte.com

#### internet contact information. https://www.gigaby

#### FCC Compliance Statement:

This device complies with Part 15 of the FCC Rules, Subpart B, Unintentional Radiators.

Operation is subject to the following two conditions: (1) This device may not cause harmful interference, and (2) this device must accept any interference received, including interference that may cause undesired operation.

This equipment has been tested and found to comply with the limits for a Class B digital device, pursuant to Part 15 of the FCC Rules. These limits are designed to provide reasonable protection against harmful interference in a residential installation. This equipment generates, uses and can radiate radio frequency energy and, if not installed and used in accordance with manufacturer's instructions, may cause harmful interference to radio communications. However, there is no guarantee that interference will not occur in a particular installation. If this equipment does cause harmful interference to radio or television reception, which can be determined by turning the equipment o and on, the user is encouraged to try to correct the interference by one or more of the following measures:

- Reorient or relocate the receiving antenna.
- Increase the separation between the equipment and receiver.

- Connect the equipment to an outlet on a circuit different from that to which the receiver is connected.
- Consult the dealer or an experienced radio/TV technician for help.

#### **Canadian Department of Communications Statement**

This digital apparatus does not exceed the Class B limits for radio noise emissions from digital apparatus set out in the Radio Interference Regulations of the Canadian Department of Communications. This class B digital apparatus complies with Canadian ICES-003.

#### Avis de conformité à la réglementation d'Industrie Canada

Cet appareil numérique de la classe B est conforme à la norme NMB-003 du Canada.

#### **European Union (EU) CE Declaration of Conformity**

This device complies with the following directives: Electromagnetic Compatibility Directive 2014/30/EU, Low-voltage Directive 2014/35/ EU, ErP Directive 2009/125/EC, RoHS directive (recast) 2011/65/EU & the 2015/863 Statement. This product has been tested and found to comply with all essential requirements of the Directives.

# European Union (EU) RoHS (recast) Directive 2011/65/EU & the European Commission Delegated Directive (EU) 2015/863 Statement

GIGABYTE products have not intended to add and safe from hazardous substances (Cd, Pb, Hg, Cr+6, PBDE, PBB, DEHP, BBP, DBP and DIBP). The parts and components have been carefully selected to meet RoHS requirement. Moreover, we at GIGABYTE are continuing our efforts to develop products that do not use internationally banned toxic chemicals.

#### European Union (EU) Community Waste Electrical & Electronic Equipment (WEEE) Directive Statement

GIGABYTE will fulfill the national laws as interpreted from the 2012/19/ EU WEEE (Waste Electrical and Electronic Equipment) (recast) directive. The WEEE Directive specifies the treatment, collection, recycling and disposal of electric and electronic devices and their components. Under the Directive, used equipment must be marked, collected separately, and disposed of properly.

### **WEEE Symbol Statement**

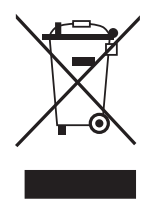

The symbol shown below is on the product or on its packaging, which indicates that this product must not be disposed of with other waste. Instead, the device should be taken to the waste collection centers for activation of the treatment, collection, recycling and disposal procedure.

For more information about where you can drop off your waste equipment for recycling, please contact your local government office, your household waste disposal service or where you purchased the product for details of environmentally safe recycling.

### **End of Life Directives-Recycling**

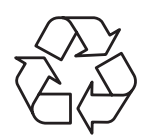

The symbol shown below is on the product or on its packaging, which indicates that this product must not be disposed of with other waste. Instead, the device should be taken to the waste collection centers for activation of the treatment, collection, recycling and disposal procedure.

# Déclaration de Conformité aux Directives de l'Union européenne (UE)

Cet appareil portant la marque CE est conforme aux directives de l'UE suivantes: directive Compatibilité Electromagnétique 2014/30/UE, directive Basse Tension 2014/35/UE, directive 2009/125/CE en matière d'écoconception, la directive RoHS II 2011/65/UE & la déclaration 2015/863.

La conformité à ces directives est évaluée sur la base des normes européennes harmonisées applicables.

### European Union (EU) CE-Konformitätserklärung

Dieses Produkte mit CE-Kennzeichnung erfüllen folgenden EURichtlinien:

EMV-Richtlinie 2014/30/EU, Niederspannungsrichtlinie 2014/30/EU, Ökodesign-Richtlinie 2009/125/EC, RoHS-Richtlinie 2011/65/EU erfüllt und die 2015/863 Erklärung.

Die Konformität mit diesen Richtlinien wird unter Verwendung der entsprechenden Standards zurEuropäischen Normierung beurteilt.

#### CE declaração de conformidade

Este produto com a marcação CE estão em conformidade com das seguintes Diretivas UE: Diretiva Baixa Tensão 2014/35/EU; Diretiva CEM 2014/30/EU; Diretiva Conceção Ecológica 2009/125/CE; Diretiva RSP 2011/65/UE e a declaração 2015/863.

A conformidade com estas diretivas é verificada utilizando as normas europeias harmonizadas.

#### CE Declaración de conformidad

Este producto que llevan la marca CE cumplen con las siguientes Directivas de la Unión Europea: Directiva EMC (2014/30/EU), Directiva de bajo voltaje (2014/35/EU), Directiva de Ecodiseño (2009/125/EC), Directiva RoHS (recast) (2011/65/EU) y la Declaración 2015/863. El cumplimiento de estas directivas se evalúa mediante las normas europeas armonizadas.

### Japan Class 01 Equipment Statement

安全にご使用いただくために 接地接続は必ず電源プラグを電源につなぐ前に行って下さい。 また、接地接続を外す場合は、必ず電源プラグを電源から切り離してから 行って下さい。

### Japan VCCI Class B Statement

クラス B VCCI 基準について

この装置は、クラス B 情報技術装置です。この装置は、家庭環境で使用することを目的としていますが、この装置がラジオやテレビジョン 受信機に近接して使用されると、受信障害を引き起こすことがあります。

取扱説明書に従って正しい取り扱いをして下さい。

VCCI-B

China RoHS Compliance Statement

中国《废弃电器电子产品回收处理管理条例》提示性说明为了更好 地关爱及保护地球,当用户不再需要此产品或产品寿命终止时,请 遵守国家废弃电器电子产品回收处理相关法律法规,将其交给当地 具有国家认可的回收处理资质的厂商进行回收处理。

环保使用期限

Environment-friendly Use Period

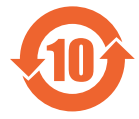

此标识指期限(十年),电子电气产品中含有的有害物质 不会发生外泄或突变、电子电气产品用户正常使用该电子 电气产品不会对环境造成严重 污染或对其人身、财产造 成严重损害的期限。

|                 |           | 有害物质      |           |               |               |                 |  |
|-----------------|-----------|-----------|-----------|---------------|---------------|-----------------|--|
| 部件名称            | 铅<br>(Pb) | 汞<br>(Hg) | 镉<br>(Cd) | 六价铬<br>(Cr+6) | 多溴联苯<br>(PBB) | 多溴二苯醚<br>(PBDE) |  |
| 印刷电路板及其电<br>子组件 | х         | 0         | 0         | 0             | 0             | 0               |  |
| 液晶面板            | Х         | 0         | 0         | 0             | 0             | 0               |  |
| 外壳              | 0         | 0         | 0         | 0             | 0             | 0               |  |
| 外部信号连接头及<br>线材  | х         | 0         | 0         | 0             | 0             | 0               |  |

产品中有害物质的名称及含量:

本表格依据 SJ/T 11364 的规定编制。

〇: 表示该有害物质在该部件所有均质材料中的含量均在 GB/T 26572 规定的限量要求以下。

X: 表示该有害物质至少在该部件的某一均质材料中的含量超出 GB/T 26572 规定的限量要求。

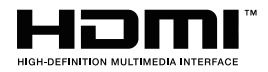

HDMI HDMI 高清晰度多媒体接口以及 HDMI 标志是 HDMI Licensing Administrator, Inc. 在美国和其他国家的商标或注册商标。

### 限用物質含有情況標示聲明書

Declaration of the Presence Condition of the Restricted Substances Marking

| 設備名稱:                                                                                        | 液晶顯示器型號( 型式 ):G27F                                                                    |                                                              |                      |                                                      |                                           |                                                     |
|----------------------------------------------------------------------------------------------|---------------------------------------------------------------------------------------|--------------------------------------------------------------|----------------------|------------------------------------------------------|-------------------------------------------|-----------------------------------------------------|
| Equipment na                                                                                 | ame:                                                                                  | ne: Typedesignation (Tape):                                  |                      |                                                      |                                           |                                                     |
|                                                                                              |                                                                                       | 限用物質及其化學符號<br>Restricted substances and its chemical symbols |                      |                                                      |                                           |                                                     |
| 單元<br>Un it                                                                                  | 铅<br>Lead<br>(Pb)                                                                     | 汞 Mer-<br>cury<br>(Hg)                                       | 镉<br>Cadmium<br>(Cd) | 六价铬<br>Hexavalent<br>chromium<br>(Cr <sup>+6</sup> ) | 多溴联苯<br>Polybrominated<br>biphenyls (PBB) | 多溴二苯醚<br>Polybrominated<br>diphenylethers<br>(PBDE) |
| 塑料外框                                                                                         | 0                                                                                     | 0                                                            | 0                    | 0                                                    | 0                                         | 0                                                   |
| 後殼                                                                                           | 0                                                                                     | 0                                                            | 0                    | 0                                                    | 0                                         | 0                                                   |
| 液晶面板                                                                                         | _                                                                                     | 0                                                            | 0                    | 0                                                    | 0                                         | 0                                                   |
| 電路板組件                                                                                        | _                                                                                     | 0                                                            | 0                    | 0                                                    | 0                                         | 0                                                   |
| 底座                                                                                           | 0                                                                                     | 0                                                            | 0                    | 0                                                    | 0                                         | 0                                                   |
| 電源線                                                                                          | _                                                                                     | 0                                                            | 0                    | 0                                                    | 0                                         | 0                                                   |
| 其他線材                                                                                         | _                                                                                     | 0                                                            | 0                    | 0                                                    | 0                                         | 0                                                   |
| 備考 1. "超出 0.1 wt %"及"超出 0.01 wt %"係指限用物質之百分比含量超出百分比含量基準值。                                    |                                                                                       |                                                              |                      |                                                      |                                           |                                                     |
| Note 1: "Excee                                                                               | Note 1: "Exceeding 0.1 wt $\%''$ and "exceeding 0.01 wt $\%''$ indicate that the per- |                                                              |                      |                                                      | that the per-                             |                                                     |
| centage content of the restricted substance exceeds the reference percentage                 |                                                                                       |                                                              |                      |                                                      |                                           |                                                     |
| value of presence condition .                                                                |                                                                                       |                                                              |                      |                                                      |                                           |                                                     |
| 備考 2. "○"除指該埧限用物質之白分比含重禾超出白分比含量基準值。                                                          |                                                                                       |                                                              |                      |                                                      |                                           |                                                     |
| Note 2: " $\bigcup "$ indicates that the percentage content of the restricted substance does |                                                                                       |                                                              |                      |                                                      |                                           |                                                     |
|                                                                                              |                                                                                       |                                                              |                      |                                                      |                                           |                                                     |

備考 3. "一"係指該項限用物質為排除項目。

Note 3: "-" indicates that the restricted substance corresponds to the exemption

### Măsuri de precauție

Citiți următoarele Măsuri de siguranță înainte de a utiliza monitorul.

- Folosiți numai accesoriile furnizate cu monitorul sau pe cele recomandate de producător.
- Păstrați ambalajul din plastic al produsului într-un loc ferit de accesul copiilor.
- Înainte de a conecta monitorul la priză, asigurați-vă că tensiunea cablului de alimentare este compatibilă cu specificația de alimentare din țara în care vă aflați.
- Ștecherul cablului de alimentare trebuie conectat la o priză de alimentare cablată adecvat și împământată corespunzător.
- Nu atingeți ștecherul cu mâinile ude, acest lucru poate cauza un șoc electric.
- Puneți monitorul într-un loc stabil și bine ventilat.
- Nu aşezaţi monitorul lângă surse de căldură, cum ar fi radiatoare electrice sau lumina directă a soarelui.
- Găurile sau deschiderile de pe monitor sunt destinate ventilației. Nu acoperiți și nu blocați orificiile de ventilație cu obiecte.
- Nu folosiți monitorul lângă apă, băuturi sau orice fel de lichide. Nerespectarea acestor prevederi poate duce la electrocutare sau la deteriorarea monitorului.
- Asigurați-vă că deconectați monitorul de la priză înainte de curățare.
- Deoarece suprafața ecranului este ușor de zgâriat, evitați să atingeți suprafața cu orice obiect dur sau ascuțit.
- Folosiți o cârpă moale fără scame și nu un șervețel pentru a șterge ecranul. Puteți utiliza un agent de curățare pentru sticlă pentru curățarea monitorului, dacă este necesar. Nu pulverizați agentul de curățare direct pe suprafața ecranului.
- Deconectați cablul de alimentare dacă monitorul nu este utilizat o perioadă lungă de timp.
- Nu încercați să dezasamblați sau să reparați monitorul de unul singur.

# CONȚINUT

| Introducere                                   |
|-----------------------------------------------|
| Despachetare                                  |
| Conținutul pachetului13                       |
|                                               |
| Prezentare generală14                         |
| Noțiuni de bază16                             |
| Instalarea bazei monitorului16                |
| Ajustarea unghiului de vizualizare12          |
| Instalarea unui suport de perete (opțional)18 |
| Efectuarea conexiunilor19                     |
| Utilizare dispozitivului                      |
| Pornirea/oprirea alimentării                  |
| Recomandări pentru confortul utilizatorului2  |
| Selectarea sursei de intrare22                |
| OPERATII                                      |
|                                               |
| Configurați setările dispozitivului28         |
| ANEXE                                         |
| Specificatii                                  |
| Lista intervalelor suportate                  |
| Depanare 39                                   |
| Îngrijire de bază                             |
| Note despre încărcarea USB                    |
| Informatii service GIGABYTE40                 |

# **INTRODUCERE**

### Despachetare

- 1. Deschideți capacul superior al cutiei. Apoi, citiți eticheta de ambalare atașată pe capacul interior.
- 2. Cutia trebuie să fie plasată în orientarea corectă, așezați cu atenție cutia pe suprafața stabilă.

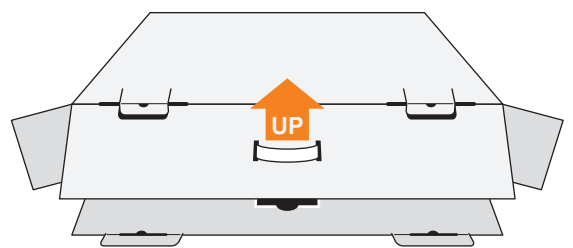

3. Deschideți capacul interior.

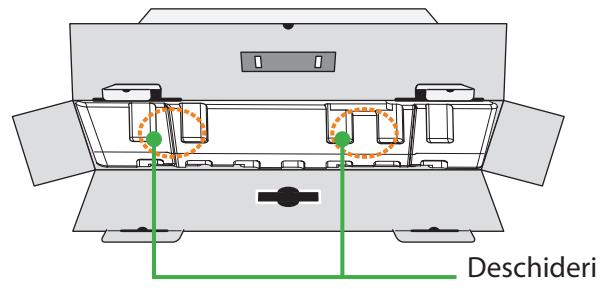

4. Apucați ansamblul de spumă EPS (de deschideri) pentru a-l scoate din cutie.

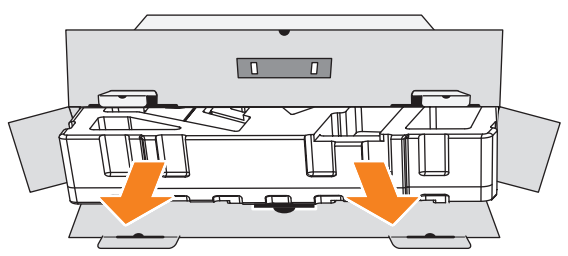

5. Scoateți elementele de pe spuma EPS din partea de sus.

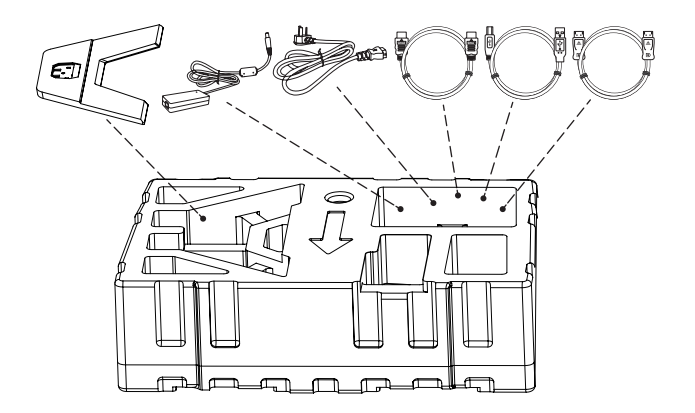

6. Scoateți spuma EPS din partea de sus. Apoi puteți scoate monitorul din partea inferioară a spumei EPS.

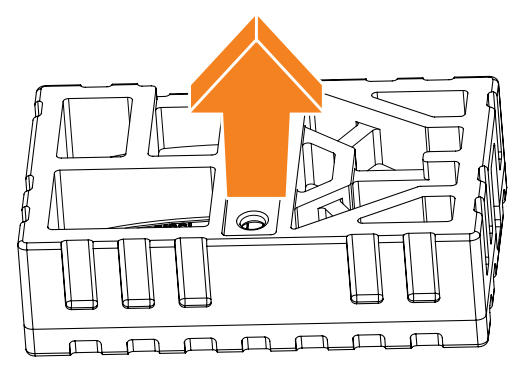

### Conținutul pachetului

Următoarele articole vin împreună cu ambalajul cutiei dvs. Dacă lipsește vreun articol, contactați distribuitorul dvs. local.

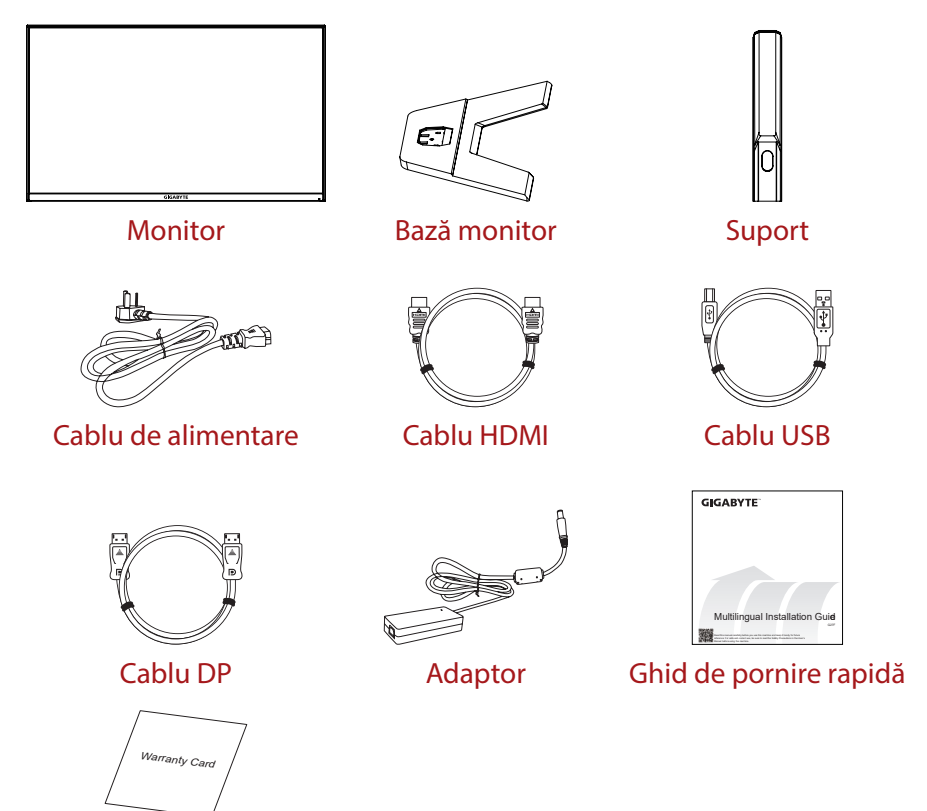

Certificat de garanție

**Rețineți:** Vă rugăm să păstrați cutia și materialele de ambalare pentru transportul viitor al monitorului.

### Prezentare generală

#### Vedere din față

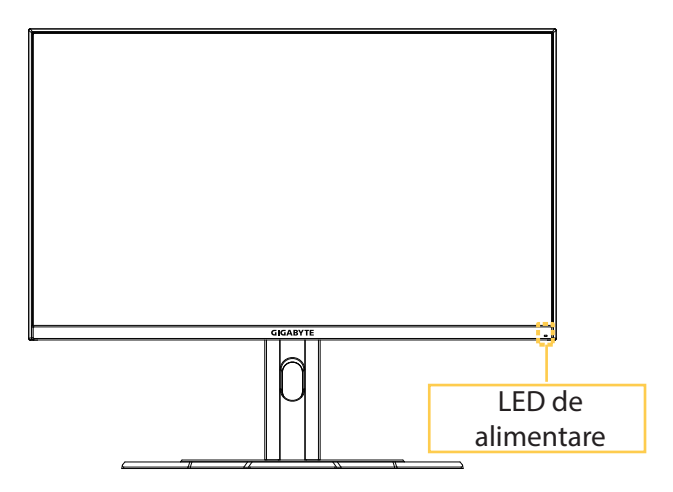

#### Vedere din spate

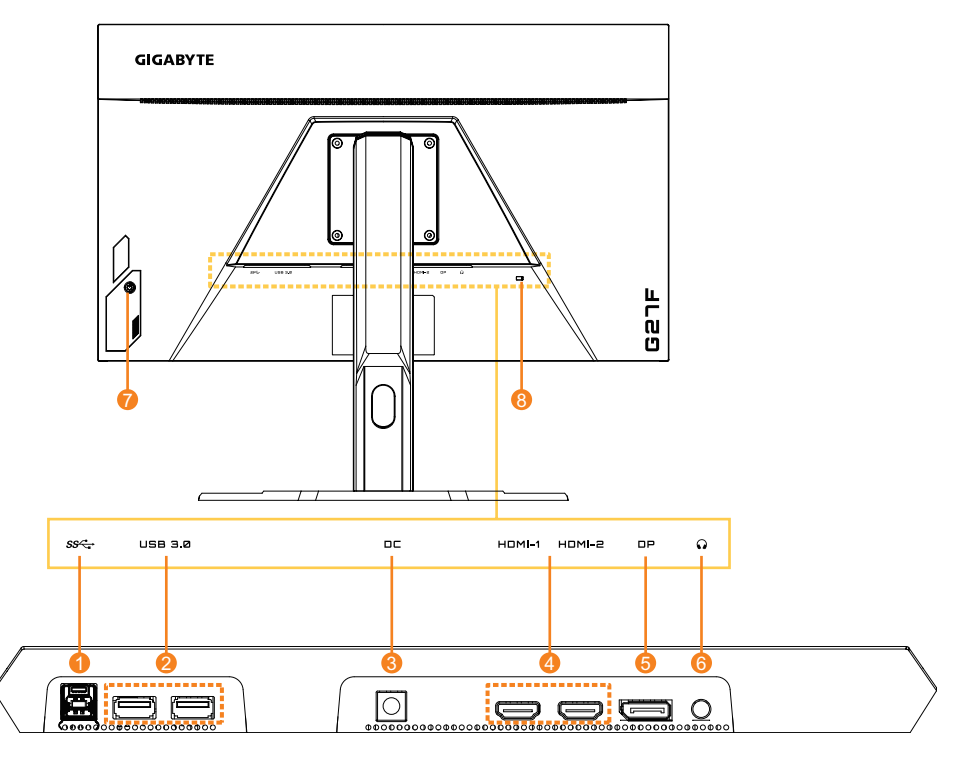

- 1. Port USB amonte
- 2. Porturi USB 3.0 (x2)
- 3. Mufă intrare alimentare cc
- 4. Porturi HDMI (x2)

- 5. DisplayPort
- 6. Conector căști
- 7. Buton de comandă
- 8. Încuietoare Kensington

# **NOȚIUNI DE BAZĂ**

### Instalarea bazei monitorului

- 1. Așezați monitorul pe spuma EPS inferioară, cu ecranul orientat în jos.
- 2. Aliniați baza monitorului cu cei doi pini de ghidaj de sub suport. Apoi instalați baza în suport.

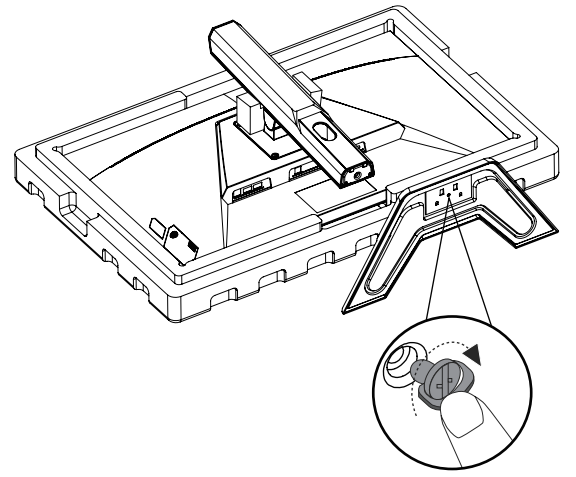

3. Ridicați monitorul în poziție verticală și așezați-l pe o masă. Înălțimea monitorului poate fi reglată după ce elementul 1 și elementul 2 ilustrate în figură sunt îndepărtate.

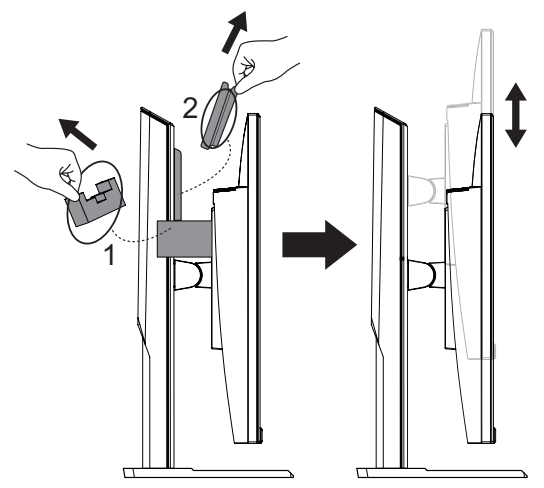

### Ajustarea unghiului de vizualizare

**Rețineți:** Țineți baza monitorului astfel încât ecranul să nu se răstoarne când efectuați reglarea.

### Ajustarea unghiului de înclinare

Înclinați ecranul înainte sau înapoi, la unghiul de vizionare dorit (de la -5° până la 20°).

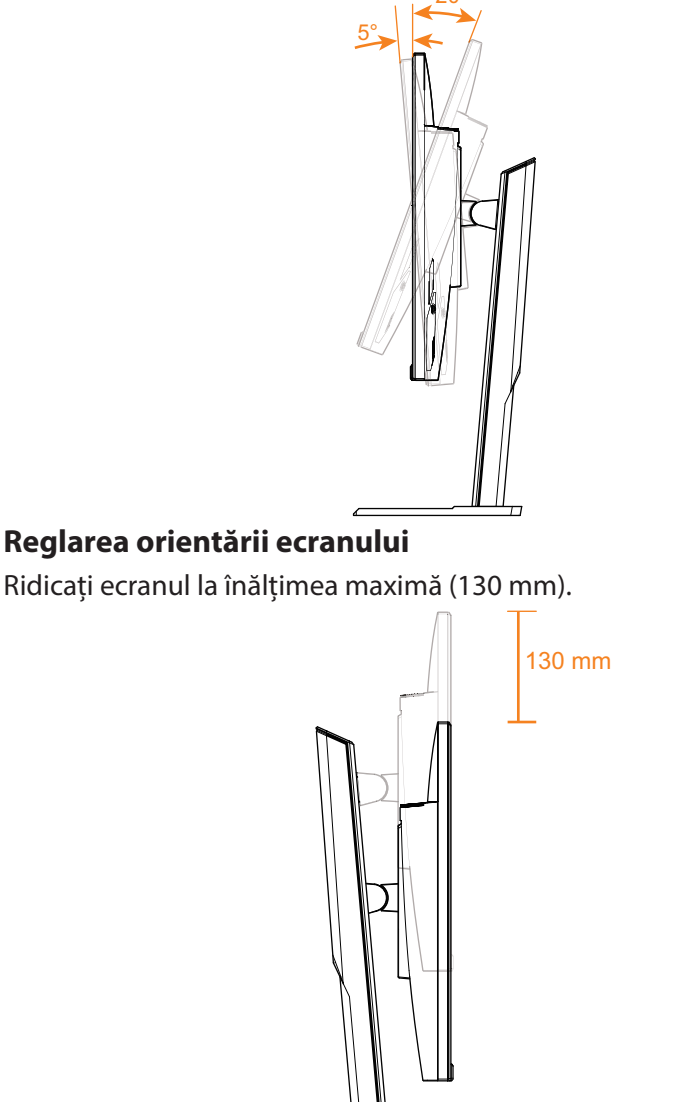

### Instalarea unui suport de perete (opțional)

Folosiți doar setul de montare pe perete de 100 x 100 mm recomandat de producător.

- 1. Așezați monitorul pe spuma EPS inferioară, cu ecranul orientat în jos.
- 2. Apăsați clemele de blocare pentru a detașa standul de pe monitor.

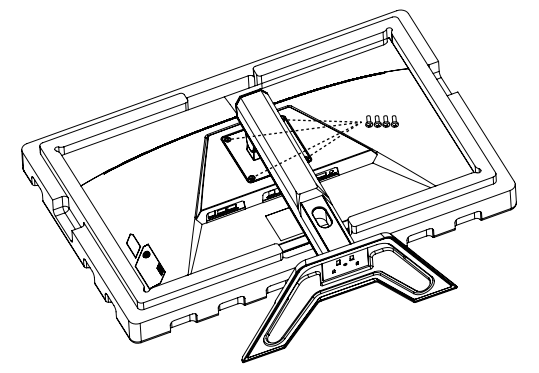

3. Atașați consola de montare în orificiile de montare din spatele monitorului. Apoi folosiți șuruburile pentru a fixa consola în poziție.

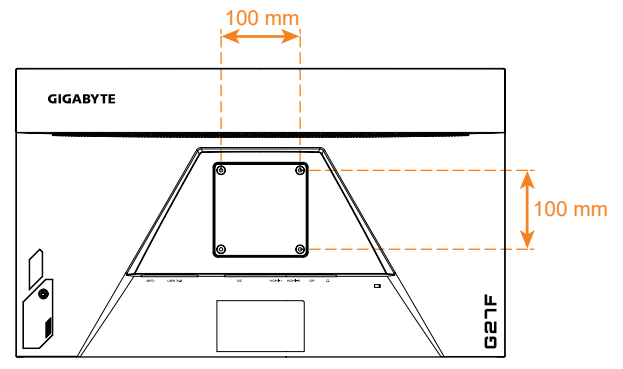

#### Rețineți:

Pentru a monta monitorul pe perete, consultați ghidul de instalare care este inclus în kitul consolei de montare pe perete. Capul monitorului poate fi instalat pe perete, în console rotative sau alte console. Acest monitor este compatibil cu orificiile de montare de 100 mm care respectă standardul industrial VESA. Pentru a instala orice soluție terță pe monitor, sunt necesare patru şuruburi φ4 mm cu lățime de 0,7 mm şi lungime de 10 mm. Dacă utilizați şuruburi mai lungi, monitorul poate fi deteriorat. Asigurați-vă că standardul VESA este respectat de consola furnizată de producător şi că aceasta poate susține corpul monitorului. Utilizați cablul de alimentare şi cablul video ataşate monitorului, pentru a asigura o performanță optimă.

### Efectuarea conexiunilor $\mathbf{O}$ $\bigcirc \square$ Căști HDMJ-2 HDMI-1 Œ DP ss⋲ Computer ÷. USB 3.0 Þ Unitate Computer Tastatură Mouse de disc USB

- 1 Cablu pentru căști
- 2 Cablu HDMI
- 3 Cablu DisplayPort

4

5

Cablu USB

Cablu USB (A-Male la B-Male)

# UTILIZARE DISPOZITIVULUI

### Pornirea/oprirea alimentării

### Pornirea alimentării

- 1. Conectați un capăt al cablului de alimentare la adaptor și conectați cablul de ieșire al adaptorului la mufa de intrare alimentare cc a monitorului.
- 2. Conectați celălalt capăt al cablului de alimentare la o priză.
- 3. Apăsați butonul Control pentru a porni monitorul. LED-ul de alimentare se va aprinde alb, indicând faptul că monitorul este gata de utilizare.

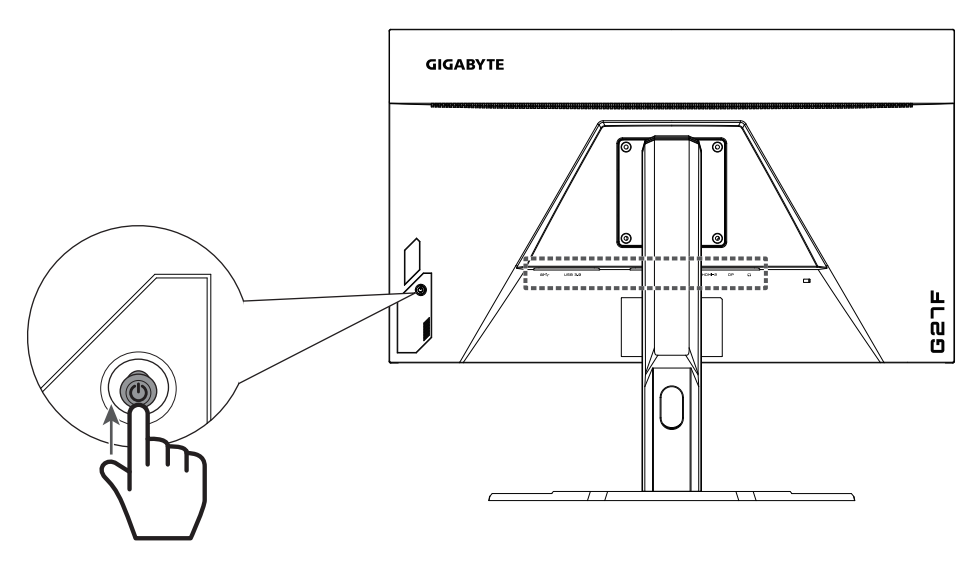

#### Oprirea alimentării

Mențineți apăsat butonul **Control** timp de 2 secunde pentru a porni monitorul.

**Rețineți:** Când pe ecran apare meniul Main (Principal), puteți, de asemenea, opri monitorul deplasând butonul **Control** în jos (). Consultați pagina 25.

### Recomandări pentru confortul utilizatorului

lată câteva sfaturi pentru vizualizarea confortabilă:

- Distanțele optime de vizualizare pentru monitoare variază între aproximativ 510 mm și 760 mm (20" până la 30").
- O orientare generală este de a poziționa monitorul astfel încât partea superioară a ecranului să fie la sau puțin sub înălțimea ochilor când stați confortabil.
- Folosiți iluminare adecvată pentru tipul de muncă pe care o efectuați.
- Faceți pauze regulate și frecvente (cel puțin 10 minute) la fiecare jumătate de oră.
- Asigurați-vă că priviți periodic ecranul monitorului și vă concentrați pe un obiect îndepărtat timp de cel puțin 20 de secunde în timpul pauzelor.
- Exercitarea ochilor poate ajuta la reducerea încordării ochilor. Repetați aceste exerciții frecvent: (1) priviți în sus și în jos (2) rotiți încet ochii (3) mișcați ochii în diagonală.

### Selectarea sursei de intrare

- Deplasați butonul Control la dreapta (<>>) pentru a accesa meniul Input (Intrare).
- Deplasați butonul Control în sus/jos (<sup>(</sup>)) pentru a selecta sursa de Input (Intrare) dorită. Apoi, apăsați butonul Control pentru confirmare.

|     | Int    | out           |      |
|-----|--------|---------------|------|
|     | HDI    | VII 1         |      |
|     | HDI    | MI2           |      |
|     | Displa | yPort         |      |
|     |        |               |      |
|     |        |               |      |
|     |        |               |      |
| ŵ   | Select | <b>(î</b> ) r | :vit |
| - ÷ | Jeiect |               |      |

# **OPERAȚII**

### **Meniul rapid**

### Taste rapide

În mod implicit, butonului **Control** i-a fost atribuită funcția specifică. **Rețineți:** Pentru a schimba funcția presetată a tastei rapide, consultați secțiunea "Display Mode (Mod de afișare)" cu privire la pagina 34.

Pentru a accesa funcția de tastă rapidă, efectuați următoarele:

 Deplasați butonul Control în sus (()) pentru a accesa meniul Black Equalizer (Egalizator de negru).
 Deplasați butonul Control în sus/jos () pentru a

regla setarea și apăsați butonul **Control** pentru confirmare.

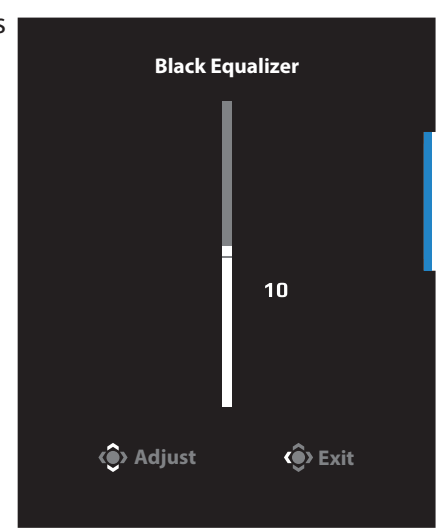

Deplasați butonul **Control** în sus/jos (()) pentru a selecta opțiunea dorită și apăsați butonul **Control** pentru confirmare.

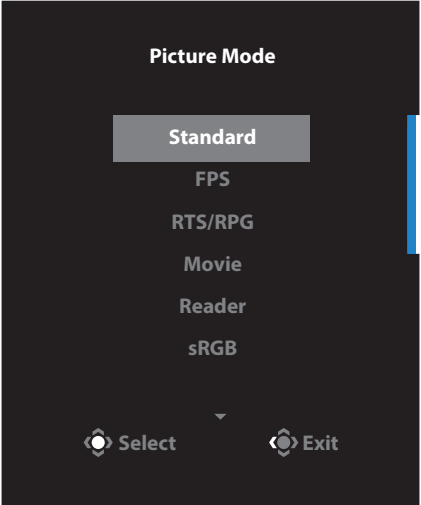

- Deplasaţi butonul Control la stânga () pentru a accesa meniul Volume (Volum).
   Deplasaţi butonul Control în sus/jos () pentru a regla volumul căştilor şi apăsaţi butonul Control pentru confirmare.
- Deplasați butonul Control la dreapta (<>>) pentru a accesa meniul Input (Intrare). Consultați secțiunea "Selectarea sursei de Intrare".

**Rețineți:** Pentru a închide meniul, mutați butonul **Control**ontrol la stânga (()).

|   | Volu     | ime       |  |
|---|----------|-----------|--|
|   |          |           |  |
|   |          |           |  |
|   |          | 50        |  |
|   |          |           |  |
| ( | > Adjust | < >> Exit |  |

### Ghid pentru tastele funcționale

Apăsați butonul Control pentru a afișa meniul Main (Principal).

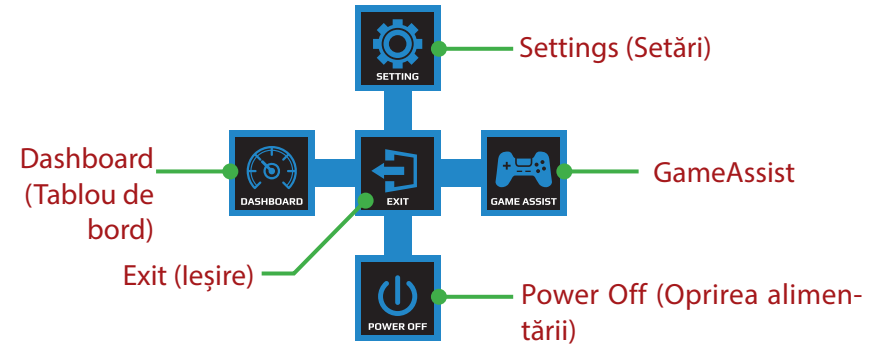

Apoi folosiți butonul **Control** pentru a selecta funcția dorită și a configura setările aferente.

### Dashboard (Tablou de bord)

Când pe ecran apare meniul Main (Principal) , mutați butonul **Control** la stânga ( () pentru a accesa meniul Dashboard (Tablou de bord).

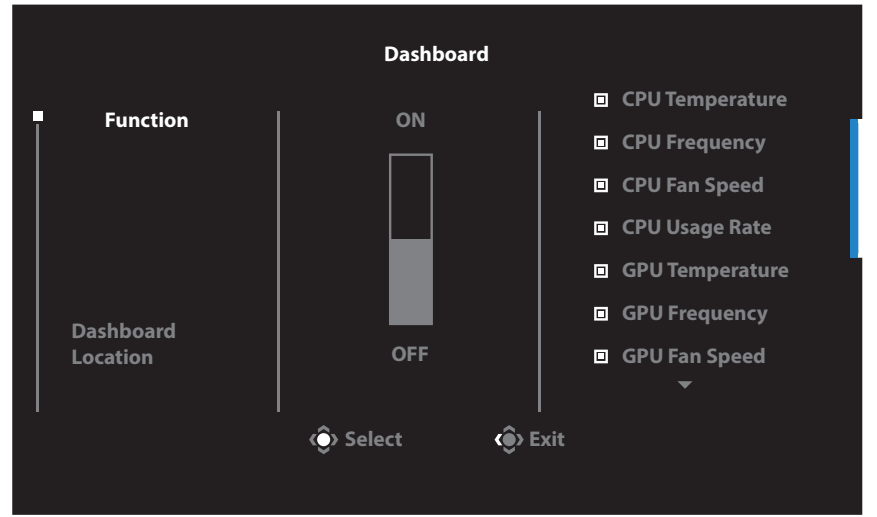

- Function (Funcție): Activare/dezactivare funcție. Când este activată, puteți selecta opțiunile dorite, care vor fi afișate pe ecran.
- Dashboard Location (Locația tabloului de bord): Specificați locația informațiilor de pe tabloul de bord care vor fi afișate pe ecran.

După ce configurația tabloului de bord este finalizată, va transfera datele sistemului în SOC prin portul USB și va afișa pe ecran valoarea funcției (funcțiilor) selectată(e).

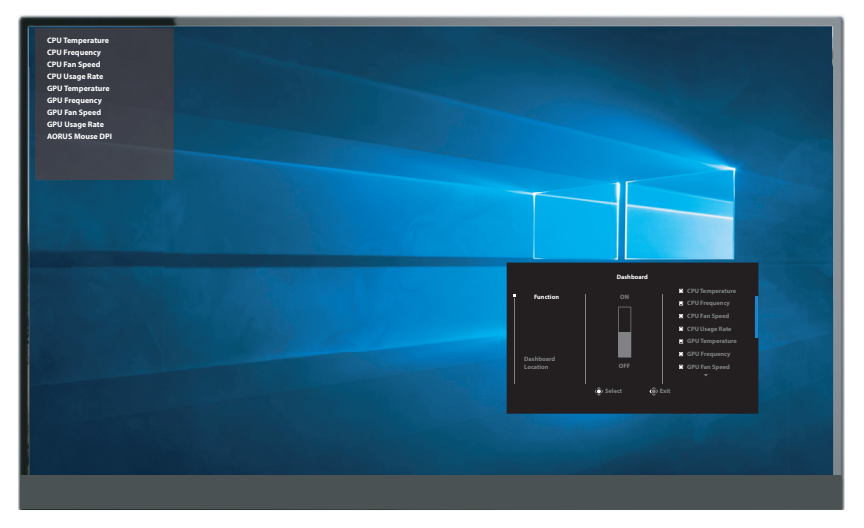

**Rețineți:** Asigurați-vă că este conectat corect cablul USB la portul USB din amonte al monitorului și la portul USB al computerului.

### **GameAssist**

Când pe ecran apare meniul Main (Principal), mutați butonul **Control** la dreapta ( ()) pentru a accesa meniul GameAssist.

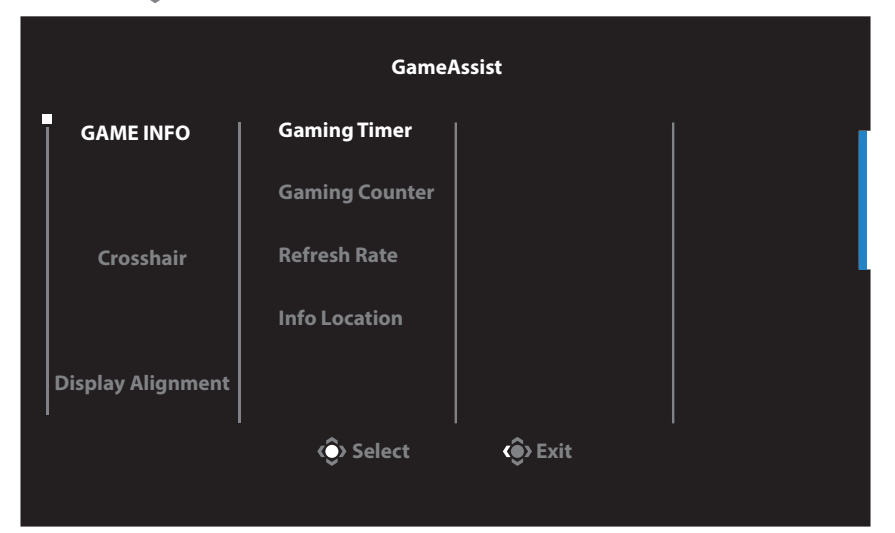

- **Game Info (Informații joc):** Configurați setările legate de FPS (First Person Shooting) ale jocului.
  - √ Selectați Gaming Timer (Temporizator de jocuri) pentru a selecta modul de contorizare inversă. Pentru a dezactiva această funcție, setați setarea la OFF (OPRIT).
  - √ Selectați Gaming Counter (Numărătoare de jocuri) sau Refresh Rate (Rată de reîmprospătare) pentru a activa/ dezactiva temporizatorul de jocuri sau pentru a seta rata de reîmprospătare în timp real.
  - √ Selectați Info Location (Informații locație) pentru a specifica locația informațiilor care vor fi afișate pe ecran.

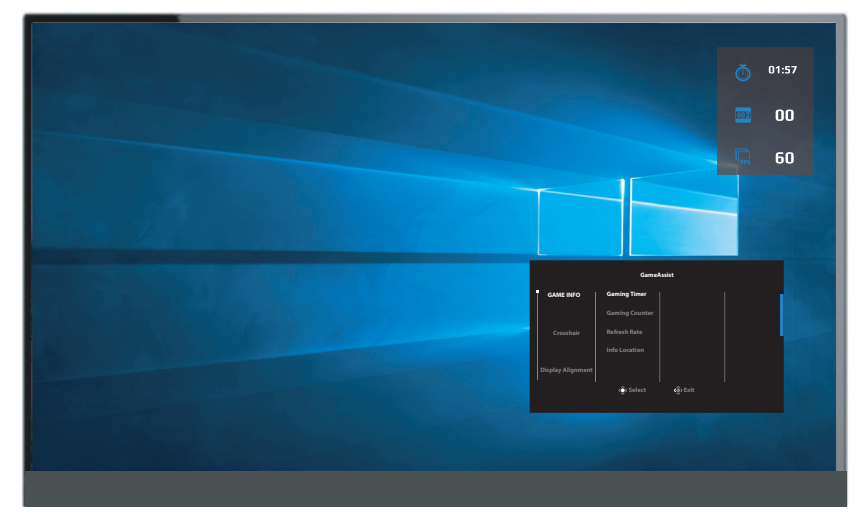

- Crosshair (Reticul în cruce): Selectați tipul de reticul în cruce dorit pentru a se potrivi mediului dvs. de joc. Aceasta facilitează țintirea cu mult.
- Display Alignment (Aliniere afişaj): Când funcția este activată, afişează liniile de aliniere pe cele patru laturi ale ecranului, oferind un instrument util pentru a alinia perfect mai multe monitoare.

### Configurați setările dispozitivului

Când pe ecran apare meniul Main (Principal), mutați butonul **Control** în sus (()) pentru a accesa meniul Settings (Setări).

**Rețineți:** Utilizați butonul **Control** pentru a naviga prin meniu și a efectua ajustări.

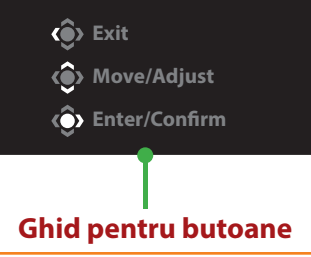

### Gaming (Jocuri)

Configurați setările legate de joc.

| Resolution<br>1902x1080 | Black Equali<br>10 | izer Aim Stabilizer<br>OFF                           | Overdrive<br>Balance | Refresh Rate<br>60Hz | FreeSync<br>ON   |  |  |
|-------------------------|--------------------|------------------------------------------------------|----------------------|----------------------|------------------|--|--|
|                         |                    |                                                      |                      | Pictu                | re Mode Standard |  |  |
| Gaming                  |                    |                                                      | ON                   |                      |                  |  |  |
| Picture                 |                    | Black Equalizer                                      | OFF                  |                      |                  |  |  |
| Display                 |                    | Super Resolution                                     |                      |                      |                  |  |  |
| System                  |                    | Display Mode                                         |                      |                      |                  |  |  |
| Languag                 |                    | Overdrive                                            |                      |                      |                  |  |  |
| Save Set                |                    | FreeSync                                             |                      |                      |                  |  |  |
| Reset all               |                    |                                                      |                      | ٢                    | Exit             |  |  |
|                         |                    |                                                      |                      |                      | Move/Adjust      |  |  |
| GIGABYTE                |                    |                                                      |                      | Ŷ                    | Enter/Confirm    |  |  |
| Articol                 |                    | Descriere                                            |                      |                      |                  |  |  |
| Aim Stabiliz            | zer                | Când această fu                                      | incție este ac       | tivată, reduc        | e neclarita-     |  |  |
| (Stabilizato            | r de               | tea mișcării într-un joc cu mișcare rapidă.          |                      |                      |                  |  |  |
| țintire)                |                    | Rețineți: Această funcție nu este disponibilă în ur- |                      |                      |                  |  |  |
|                         |                    | mătoarele condiții:                                  |                      |                      |                  |  |  |
| - când setarea frecven  |                    |                                                      | recvenței este       | e mai mică d         | e 100Hz.         |  |  |
|                         |                    | - când funcția F                                     | reeSync este         | activată.            |                  |  |  |

| Articol                                       | Descriere                                                                                                    |
|-----------------------------------------------|----------------------------------------------------------------------------------------------------|
| Black Equalizer<br>(Egalizator de ne-<br>gru) | Reglați luminozitatea zonelor negre.                                                                                                    |
| Super Resolution<br>(Super rezoluție)         | Măriți claritatea imaginilor cu rezoluție scăzută.                                                                                                |
| Display Mode (Mod<br>de afișare)              | Selectați raportul de aspect al ecranului.                                                                                                    |
|                                               | <ul> <li>Full (Complet): Reglați scalarea imaginii de in-<br/>trare pentru a umple ecranul. Ideal pentru ima-<br/>gini cu aspect 16:9.</li> </ul> |
|                                               | <ul> <li>Aspect: Afişați imaginea de intrare fără disto-<br/>rsiuni geometrice, umplând cât mai mult din<br/>ecran.</li> </ul>                    |
| Overdrive (Multipli-                          | îmbunătățiți timpul de răspuns al monitorului                                                                                                    |
| cator de viteză)                              | LCD.                                                                                                    |
| FreeSync                                      | Când această funcție este activată, elimină întâr-<br>zierea ecranului și întreruperea imaginii în timpul<br>jocului.                             |

### Picture (Imagine)

Configurați setările referitoare la imagine.

| Resolution Bri<br>1902x1080 | ghtness Contrast<br>85 50 | Sharpness Gamma Color T<br>5 Gamma 3 | emp. Normal |
|-----------------------------|---------------------------|--------------------------------------|-------------|
|                             |                           | Picture Mode                         | Standard    |
| Gaming                      | Standard                  | Brightness                           |             |
| Picture                     |                           | Contrast Ratio                       |             |
| Display                     |                           | Color Vibrance                       |             |
| System                      |                           | Sharpness                            |             |
| Language                    |                           | Gamma                                |             |
| Save Settings               |                           | Color Temperature                    |             |
| Reset all                   |                           | Low Blue Light 🔅 Exit                |             |
|                             |                           | 🗸 🚽 🤹 Move/Ad                        | djust       |
| GIGABYTE                    |                           | C Enter/Co                           | onfirm      |

Selectați unul dintre modurile presetate de imagine.

- Standard: Pentru editarea documentelor sau navigarea pe site-uri web.
- FPS: Pentru jocuri FPS (First Person Shooting).
- RTS/RPG: Pentru jocuri RTS (Real-Time Strategy) sau RPG (Role-Playing Game).
- Movie (Film): Pentru vizionarea de filme.
- Reader (Cititor): Pentru vizualizarea documentelor.
- sRGB: Pentru vizualizarea fotografiilor și graficelor pe computer.
- Custom 1 (Personalizat 1): Setări personalizate ale modului de imagine.
- Custom 2 (Personalizat 2): Setări personalizate ale modului de imagine.
- Custom 3 (Personalizat 3): Setări personalizate ale modului de imagine.

Apoi puteți configura următoarele setări de imagine.

| Articol                        | Descriere                                     |
|--------------------------------|-----------------------------------------------|
| Brightness (Luminozi-<br>tate) | Reglați luminozitatea imaginii.               |
| Contrast                       | Modificați contrastul imaginii.               |
| Color Vibrance (Vi-            | Reglați intensitatea culorilor mai estompate. |
| branță culori)                 |                                               |
| Sharpness (Ascuțime)           | Modificați claritatea imaginii.               |

| Articol                                | Descriere                                                                                                    |
|----------------------------------------|----------------------------------------------------------------------------------------------------|
| Gamma                                  | Reglați nivelul mediu de luminanță.                                                                                                    |
| Color Temperature                      | Selectați temperaturii culorii.                                                                                                    |
| (Temperatură de<br>culoare)            | <b>Rețineți:</b> Selectați User Define (Definit de utilizator)<br>pentru a personaliza temperatura culorii prin re-<br>glarea nivelului roșu (R), verde (G) sau albastru (B)<br>în funcție de preferințe.                      |
| Low Blue Light<br>(Lumină albastră     | Reduceți cantitatea de expunere la lumină albas-<br>tră de pe ecran.                                                                                                    |
| redusă)                                | <ul> <li>Level 0 (Nivelul 0): Nicio schimbare.</li> <li>Level 1~10 (Nivel 1~10): Cu cât nivelul va fi mai<br/>ridicat, cu atât lumina albastră va fi redusă mai<br/>mult.</li> </ul>                                           |
|                                        | <b>Rețineți:</b> Acesta este nivelul 10 de lumină albastră<br>redusă în modul nomal de imagine cu<br>temperatură de culoare normală. Acest<br>lucru este în conformitate cu Certificarea<br>TUV pentru lumină albastră redusă. |
| Dynamic Contrast<br>(Contrast dinamic) | Reglați nivelul negru al imaginii pentru a obține<br>un contrast optim.                                                                                                    |
| Senseye Demo                           | Divizați ecranul în jumătate (2 ferestre).                                                                                                    |
| (Demo Senseye)                         | Imaginea modului selectat, cu setările sale<br>implicite, va apărea pe fereastra din stânga și<br>imaginea ajustată cu noile setări va apărea pe<br>fereastra din dreapta.                                                     |
| Reset Picture                          | Resetați toate setările de Picture (Imagine) la                                                                                                    |
| (Resetare imagine)                     | valorile implicite.                                                                                                    |

### Display (Afişaj)

Configurați setările afișajului.

| Resolution Brightness<br>1902x1080 85 | Contrast<br>50 | Sharpness<br>5 | Gamma<br>Gamma 3 | Color Te   | mp. Normal |
|---------------------------------------|----------------|----------------|------------------|------------|------------|
|                                       |                |                | Pict             | ure Mode   | Standard   |
| Gaming                                |                | HDMI 1         |                  |            |            |
| Picture                               |                | HDMI 2         |                  |            |            |
| Display                               |                | DisplayPort    |                  |            |            |
| System                                |                |                |                  |            |            |
| Language                              |                |                |                  |            |            |
| Save Settings                         |                |                |                  |            |            |
| Reset all                             |                |                |                  | > Exit     |            |
|                                       |                |                |                  | > Move/Ad  | just       |
| GIGABYTE                              |                |                | ć                | > Enter/Co | nfirm      |

| Articol                           | Descriere                                                                                     |
|-----------------------------------|-----------------------------------------------------------------------------------------------|
| Input (Intrare)                   | Selectați sursa de intrare.                                                                   |
| HDMI RGB PC Ran-<br>ge (Gamă HDMI | Selectați o setare adecvată pentru RGB sau permi-<br>teți monitorului să o detecteze automat. |
| RGB PC)                           | <b>Rețineți:</b> Această opțiune este disponibilă numai<br>pentru intrarea HDMI.              |
| Overscan                          | Când această funcție este activată, mărește ușor                                              |
| (Supra-scanare)                   | imaginea de intrare pentru a ascunde marginile<br>cele mai exterioare ale imaginii.           |
|                                   | <b>Rețineți:</b> Această opțiune este disponibilă numai<br>pentru intrarea HDMI.              |

### System (Sistem)

Configurați setările legate de sistem.

| Resolution<br>1902x1080 | Brightness<br>85 | Contrast<br>50                                                                                                    | Sharpness<br>5                                 | Gamma<br>Gamma 3       | Color Temp. Normal  |  |
|-------------------------|------------------|----------------------------------------------------------------------------------------------------|------------------------------------------------|------------------------|---------------------|--|
|                         |                  |                                                                                                    |                                                | Pi                     | cture Mode Standard |  |
|                         |                  | Audio                                                                                                    |                                                |                        |                     |  |
|                         |                  |                                                                                                    |                                                |                        |                     |  |
|                         |                  | Quick Switch                                                                                                    |                                                |                        |                     |  |
| System                  |                  | Other Settings                                                                                                    |                                                |                        |                     |  |
|                         |                  |                                                                                                    |                                                |                        | •                   |  |
| Save Sett               |                  |                                                                                                    |                                                |                        |                     |  |
| Reset all               |                  |                                                                                                    |                                                |                        | Move/Adjust         |  |
| GIGABYTE                |                  |                                                                                                    |                                                |                        | C Enter/Confirm     |  |
|                         |                  |                                                                                                    |                                                |                        | ~                   |  |
| Articol                 | D                | escriere                                                                                                    |                                                |                        |                     |  |
| Audio                   | C                | onfigurați setă                                                                                                    | árile audio.                                   |                        |                     |  |
|                         | •                | Volume (Volu                                                                                                    | um): Ajustaț                                   | i nivelul de           | e volum.            |  |
|                         | •                | • Mute (Mut): Activați/dezactivați funcția de mut.                                                                                                    |                                                |                        |                     |  |
| OSD Setting             | gs C             | Configurați setările conexe pentru meniul de                                                                                                    |                                                |                        |                     |  |
| (Setări OSD             | ) a <sup>.</sup> | fişare pe ecran                                                                                                    | (OSD).                                         |                        |                     |  |
|                         | •                | <ul> <li>Display Time (Durată de afişare): Setează<br/>perioada pentru care meniul OSD rămâne pe<br/>ecran.</li> </ul>                                                                                                    |                                                |                        | tează<br>ămâne pe   |  |
|                         | •                | OSD Transpa<br>transparența                                                                                                    | rency (Trans<br>meniului O                     | sparență O<br>SD.      | SD): Reglați        |  |
|                         | •                | <ul> <li>OSD Lock (Blocare OSD): Când această funcție<br/>este activată, nu este permisă ajustarea OSD.</li> <li><b>Rețineți:</b> Pentru a dezactiva funcția de blocare<br/>OSD, apăsați tasta <b>Control</b>. Când mesajul apare<br/>pe ecran, selectați Yes (Da) pentru a confirma.</li> </ul> |                                                |                        |                     |  |
|                         |                  |                                                                                                    | The button is l<br>Confirm to un<br>OSD.<br>No | locked<br>nlock<br>Yes |                     |  |

| Articol                         | Descriere                                                                                                    |  |  |  |
|---------------------------------|----------------------------------------------------------------------------------------------------|--|--|--|
| Quick Switch                    | Alocați funcția tastelor rapide.                                                                                                    |  |  |  |
| (Comutator rapid)               | Opțiuni disponibile: Aim Stabilizer (Stabilizator<br>de țintire), Black Equalizer (Egalizator de negru),<br>Low Blue Light (Lumină albastră scăzută), Volume<br>(Volum), Input (Intrare), Contrast, Brightness (Lu-<br>minozitate) și Picture Mode (Mod de imagine). |  |  |  |
|                                 | Setarea implicită a tastelor rapide ca mai jos:                                                                                                    |  |  |  |
|                                 | D Sus():Black Equalizer (Egalizator de negru)                                                                                                    |  |  |  |
|                                 | D Jos( ():Picture Mode (Mod imagine)                                                                                                    |  |  |  |
|                                 | D Dreapta( ):Input (Intrare)                                                                                                    |  |  |  |
|                                 | D Stânga( ():Volume (Volum)                                                                                                    |  |  |  |
| Other Settings<br>(Alte setări) | <ul> <li>Resolution Notice (Notificare de rezoluție):<br/>Când această funcție este activată, mesajul<br/>cu rezoluția recomandată va fi afişat pe ecran<br/>atunci când monitorul va trece la o altă sursă<br/>de intrare.</li> </ul>                               |  |  |  |
|                                 | <ul> <li>Input Auto Switch (Comutator automat de in-<br/>trare): Când această funcție este activată, se va<br/>trece automat la o sursă de intrare disponibilă.</li> </ul>                                                                                           |  |  |  |
|                                 | <ul> <li>Auto Power OFF (Oprire automată alimentare):<br/>Când această funcție este activată, monitorul<br/>se va opri automat după o anumită perioadă de<br/>timp.</li> </ul>                                                                                       |  |  |  |
|                                 | <ul> <li>Ver. DisplayPort: Setați versiunea DisplayPort la<br/>1.1 sau 1.2.</li> </ul>                                                                                                    |  |  |  |
|                                 | Rețineți:                                                                                                    |  |  |  |
|                                 | <ul> <li>Asigurați-vă că ați configurat această opți-<br/>une pe baza versiunii DisplayPort accepta-<br/>tă de placa dvs. grafică.</li> </ul>                                                                                                    |  |  |  |

### Language (Limbă)

#### Setări de limbă

| Resolution<br>1902x1080 | Brightness<br>85 | Contrast<br>50 | Sharpness<br>5 | Gamma<br>Gamma 3 | Color Temp. Normal |
|-------------------------|------------------|----------------|----------------|------------------|--------------------|
|                         |                  |                |                | Pictu            | re Mode Standard   |
| Gaming                  |                  |                |                |                  |                    |
| Picture                 |                  |                |                |                  |                    |
| Display                 |                  |                |                |                  |                    |
| System                  |                  |                |                |                  |                    |
| Languag                 | e F              |                |                |                  |                    |
| Save Sett               |                  |                |                |                  |                    |
| Reset all               |                  | <u>1</u> 국어    |                |                  | > Exit             |
|                         |                  |                |                |                  | Move/Adjust        |
| <b>GIGABYTE</b> "       |                  |                |                | Ô                | Enter/Confirm      |
|                         | 2                | •              |                |                  |                    |
| Articol                 |                  | escriere       |                |                  |                    |
| Language (              | (Limbă) Se       | lectați o limb | ă disponibil   | ă pentru me      | eniul OSD.         |

### Save Settings (Salvare setări)

Setați configurațiile personalizate ale OSD pentru Setting1 (Setarea1), Setting2 (Setarea2) sau Setting3 (Setarea3).

| Resolution Bright<br>1902x1080 85 | ness | Contrast<br>50 | Sharpness<br>5 | Gamma<br>Gamma 3 | Color Temp. No | ormal |
|-----------------------------------|------|----------------|----------------|------------------|----------------|-------|
|                                   |      |                |                | Pictu            | re Mode Star   | ndard |
| Gaming                            |      |                | Save           |                  |                |       |
| Picture                           |      |                | Load           |                  |                |       |
| Display                           |      |                |                |                  |                |       |
| System                            |      |                |                |                  |                |       |
| Language                          |      |                |                |                  |                |       |
| Save Settings                     |      |                |                |                  |                |       |
| Reset all                         |      |                |                | l 🌔              | > Exit         |       |
|                                   |      |                |                | (¢               | Move/Adjust    |       |
| GIGABYTE                          |      |                |                | Ô                | Enter/Confirm  |       |

| Articol          | Descriere                       |
|------------------|---------------------------------|
| Save (Salvare)   | Salvați setările personalizate. |
| Load (Încărcare) | Încărcați setările salvate.     |

### **Resetare tot**

Restabiliți monitorul la setările implicite din fabrică.

| Resolution<br>1902x1080 | Brightness<br>85 | Contrast<br>50 | Sharpness<br>5 | Gamma<br>Gamma 3 | ColorTe    | emp. Normal |
|-------------------------|------------------|----------------|----------------|------------------|------------|-------------|
|                         |                  |                |                | Pict             | ure Mode   | Standard    |
| Gaming                  |                  |                |                |                  |            |             |
| Picture                 |                  |                |                |                  |            |             |
| Display                 |                  |                |                |                  |            |             |
| System                  |                  |                |                |                  |            |             |
| Languag                 |                  |                |                |                  |            |             |
| Save Set                |                  |                |                |                  |            |             |
| Reset all               |                  |                |                |                  | > Exit     |             |
|                         |                  |                |                |                  | > Move/Ad  | ljust       |
| GIGABYTE                |                  |                |                | Ś                | > Enter/Co | nfirm       |

# ANEXE

### Specificații

| Articol                    | Specificații                                   |  |  |
|----------------------------|------------------------------------------------|--|--|
| Dimensiune panou           | 27-inch                                        |  |  |
| Raport dimensiuni          | 16:9                                           |  |  |
| Rezoluție                  | 1920 x 1080                                    |  |  |
| Frecvența de reîmprospă-   | 144Hz                                          |  |  |
| tare                       |                                                |  |  |
| Durată de funcționare LED  | 30.000 de ore (min.)                           |  |  |
| Densitatea pixelilor       | 0,31125 x 0,31125                              |  |  |
| Timp de răspuns            | 1ms (MPRT)                                     |  |  |
| Brightness (Luminozitate)  | 300 de niți (normal) / 250 de niți (min.)      |  |  |
| Raport de contrast         | 1000:1 (tipic)                                 |  |  |
| Raport de contrast dina-   | 12M:1 (tipic)                                  |  |  |
| mic                        |                                                |  |  |
| Adâncimea culorii          | 16,7M                                          |  |  |
| Zonă activă a afișajului   | 597,6 (oriz.) x 336,15 (vert.)                 |  |  |
| Unghi de vizualizare       | 178° (H) / 178° (V)                            |  |  |
| Frecvență                  | Între 48 și 144 Hz (mod jocuri)                |  |  |
| Borne de intrare/ieșire    | 2x HDMI 1.4     2x USB 3.0 (descendent)        |  |  |
|                            | 1x DP1.2 Compatibil cu specificații USB        |  |  |
|                            | • 1x Căști lesire pe un singur port: 5V/154    |  |  |
|                            | Port LISB amonte lesire pe două porturi: 5V/1A |  |  |
|                            |                                                |  |  |
| Sursă de alimentare/Intra- | AC100~240V@ 50/60Hz                            |  |  |
| re                         |                                                |  |  |
| Sursă de alimentare/Mo-    | Asian Power Devices Inc. NB-65B19              |  |  |
| del                        |                                                |  |  |
| Consumuri de putere        | • ON (PORNIT): 60W (max.)                      |  |  |
|                            | • Standby: 0,50 KW                             |  |  |
|                            | <ul> <li>Off (Dezactivat): 0,3W</li> </ul>     |  |  |
| Dimensiuni (L x H x l)     | 619,04 x 518,88 x 202, 97 mm (cu suport)       |  |  |
| Greutate                   | 6,5 ±0,5 kg (net)                              |  |  |
| Condiții de funcționare:   | 0°C - 40°C                                     |  |  |
| interval temperatură       |                                                |  |  |

Rețineți: Specificațiile pot suferi modificări fără notificare prealabilă.

### Lista intervalelor suportate

| Lista de temporizări | HDMI         | DP           |
|----------------------|--------------|--------------|
| 640x480@60Hz         | $\checkmark$ | $\checkmark$ |
| 640x480@75Hz         | $\checkmark$ | $\checkmark$ |
| 720x480@60Hz         | $\checkmark$ | $\checkmark$ |
| 800x600@60Hz         | $\checkmark$ | $\checkmark$ |
| 800x600@75Hz         | $\checkmark$ | $\checkmark$ |
| 1024x768@60Hz        | $\checkmark$ | $\checkmark$ |
| 1024x768@75Hz        | $\checkmark$ | $\checkmark$ |
| 1280x720@60Hz        | $\checkmark$ | $\checkmark$ |
| 1280x720@120Hz       | $\checkmark$ | $\checkmark$ |
| 1280x720@144Hz       | $\checkmark$ | $\checkmark$ |
| 1920x1080@60Hz       | $\checkmark$ | $\checkmark$ |
| 1920x1080@120Hz      | $\checkmark$ | $\checkmark$ |
| 1920x1080@144Hz      | $\checkmark$ | $\checkmark$ |

### Depanare

| Problemă                                  | Soluție (soluții) posibilă(e)                                                                                                    |  |  |  |
|-------------------------------------------|----------------------------------------------------------------------------------------------------|--|--|--|
| Nu există<br>alimentare                   | <ul> <li>Asigurați-vă că este conectat corect cablul de<br/>alimentare la sursa de alimentare și la monitor.</li> </ul>                 |  |  |  |
|                                           | <ul> <li>Verificați cablul și mufa pentru a vă asigura că nu<br/>sunt deteriorate.</li> </ul>                                           |  |  |  |
|                                           | <ul> <li>Asigurați-vă că monitorul este activat.</li> </ul>                                                                             |  |  |  |
|                                           | <ul> <li>Asigurați-vă că adaptorul LED este pornit.</li> </ul>                                                                          |  |  |  |
| Nu se afișează nicio<br>imagine pe ecran. | <ul> <li>Asigurați-vă că monitorul și computerul sunt<br/>conectate corespunzător și că ambele dispozitive<br/>sunt pornite.</li> </ul> |  |  |  |
|                                           | <ul> <li>Asigurați-vă că ați selectat sursa de intrare<br/>corectă. Consultați pagina 22 sau 32.</li> </ul>                             |  |  |  |
|                                           | <ul> <li>Ajustați setările pentru Brightness (Strălucire) și<br/>Contrast. Consultați . Consultați pagina 30.</li> </ul>                |  |  |  |
| lmaginea nu umple<br>întregul ecran       | <ul> <li>Încercați alte setări pentru Display Mode (Modul<br/>de afișare) (raportul aspectului). Consultați<br/>pagina 29.</li> </ul>   |  |  |  |
| Culorile sunt<br>distorsionate            | <ul> <li>Asigurați-vă că este conectat corect cablul<br/>semnalului de intrare.</li> </ul>                                              |  |  |  |
|                                           | <ul> <li>Configurați setările referitoare la imagine.</li> <li>Consultați secțiunea "Picture (Imagine)".</li> </ul>                     |  |  |  |
| Fără sunet sau<br>volumul este redus      | <ul> <li>Asigurați-vă că este conectat corect cablul<br/>căștilor.</li> </ul>                                                           |  |  |  |
|                                           | <ul> <li>Ajustați nivelul de volum. Consultați pagina 24<br/>sau 33.</li> </ul>                                                         |  |  |  |
|                                           | <ul> <li>Reglați setările legate de sunet ale computerului.</li> </ul>                                                                  |  |  |  |

**Rețineți:** Dacă problema persistă, vă rugăm să contactați serviciul nostru pentru clienți pentru asistență suplimentară.

### Îngrijire de bază

Când ecranul se murdărește, efectuați următoarele pentru a curăța ecranul:

- Ștergeți ecranul cu o cârpă moale, fără scame, pentru a îndepărta praful rezidual.
- Pulverizați sau aplicați lichidul de curățare pe o cârpă moale. Apoi ștergeți ușor ecranul cu o lavetă umezită.

#### Rețineți:

- Asigurați-vă că laveta este umezită, dar nu excesiv.
- Când ștergeți, evitați să aplicați o presiune excesivă pe ecran.
- Agenții de curățare acizi sau abrazivi pot deteriora ecranul.

### Note despre încărcarea USB

Următoarele dispozitive nu sunt compatibile cu BC 1.2 din modul CDP. Când Hub-ul este conectat la un computer, aceste dispozitive nu pot fi încărcate cu ajutorul cablului USB.

| Vânzător | Dispozitiv       | PID/VID           |
|----------|------------------|-------------------|
| Apple    | IPad             | PID_129A/VID_05AC |
| Samsung  | Galaxy Tab2 10.1 | PID_6860/VID_04E8 |
| Samsung  | GALAXY TabPro    | PID_6860/VID_04E8 |

### Informații service GIGABYTE

Pentru mai multe informații despre service, vă rugăm să vizitați site-ul oficial GIGABYTE:

https://www.gigabyte.com/